减少资源占用Vista系统瘦身大法 PDF转换可能丢失图片或格式,建议阅读原文

https://www.100test.com/kao\_ti2020/140/2021\_2022\_\_E5\_87\_8F\_E 5 B0 91 E8 B5 84 E6 c100 140802.htm Windows Vista要占用 大量的系统资源,下面的这些方法可以帮助我们减少Vista占 用的硬盘空间。 C:\Windows\Web\Wallpaper 里面是Windows 自带墙纸,不需要的可以删除掉,或者转移至其他盘(45.5M) C:\Windows\System32\DriverStore\FileRepository 这个文件夹中 是Window自带驱动备份,一般来说都不需要,所以可以删 除(1.03G) 当然了,如果你想直接删除这个文件夹的话,系统 会提示你没有权限,所以我们就要获得这个权限。首先 在C:\Windows\System32\DriverStore\FileRepository上点击右键-属性,我们先来获得这个文件夹的所有权,点安全-高级-所 有者,接着点编辑-高级其他用户或组,在输入选择的对象名 称里面输入你的用户名,或者点高级-立即查找,选择你的用 户名,确定,然后选择替换子容器和对象的所有者,不选择 这个的话,我们就只有这个文件夹的所有权,并没有他的子 文件夹和里面的文件的所有权,然后应用-确定,这样我们就 拥有了这个文件夹的所有权,因为之前这个文件夹的所有权 是属于System,并不属于我们。再点权限-编辑-添加,把你的 用户名填入或者用高级-立即查找,确定,再点击你的用户 名-编辑,把完全控制/允许那个打勾,确定,再把使用可从 此对象继承的权限替换所有后代上现有的可继承权限打勾(我 靠微软,真TMD复杂,你一句应用到所有子文件夹和文件不 就行了嘛),同前面,这个不打勾你就只有外面那文件夹权限 , 里面的文件夹还是不能"完全控制", 然后点应用-确定-

确定-确定。好了,里面的文件夹,你想怎么删就怎么删吧。 C:\Boot 这个里面是不同语言的Windows启动界面,除zh-CN 外均可删除,直接删除会提示无权限,方法同上(13.3M) C:\perflogs\System\Diagnostics 这个里面是你进行了Windows Vista系统测试之后的测试记录文件存放处,按照不同的日期 一个文件夹来存放,不需要的可以删除之(9.39M) C:\Windows\Downloaded Installations 有一些程序(Dreamweaver 。)安装的时候会把安装文件解压至此文件夹里面,可以删除 之C:\Windows\Help 这个不用说了吧,帮助文件,可以删除 。建议暂时保留,因为对这VISTA还不怎么熟悉,有时有点 用出(105M) C:\Windows\IME 输入法文件,不清楚具体的哪个 文件夹对应哪个输入法(136M) C:\Windows\Installer 已安装程 序的卸载修改时所需程序,如果确定该程序安装后不用卸载

,可以删除之,要不然以后要删除可能删不了(不过也可以重 新安装再删),所以删了吧,按安装程序的数量,几十到几 百M不等 C:\Windows\winsxs 此文件夹总大小在3-4G左右,里 面应该是系统文件,不清楚具体用途 C:\Windows\winsxs\Backup 这个里面是一些备份文件,可以删 除(353M) C:\ProgramData 一些程序安装时会放一些文件到这 里面,看需要删除,例如我装了iTunes之后会出 现C:\ProgramData\Apple Computer\Installer Cache\iTunes 7.0.2.16这个文件夹,里面其实就是安装文件,可以删除,但 是有些是软件运行时需要的文件,不能乱删,自己看着是安 装文件的就可以删,此文件夹大小几十到几百M不等 100Test 下载频道开通,各类考试题目直接下载。详细请访问 www.100test.com